## **NTU Guide for Submitting Requests**

If you end up resolving the issue by yourself, then please email <u>maintenance@navajotech.edu</u> and we will close out your work order.

# **Submitting and Viewing Requests**

Submitting a work request in Asset Essentials may vary depending on the settings of your organization. When you log into your Asset Essentials account you may immediately be taken to a request form. If you are already logged in and on your list of requests click the **New** button at the top of the page to start a new request.

#### Watch the Video Tutorial:

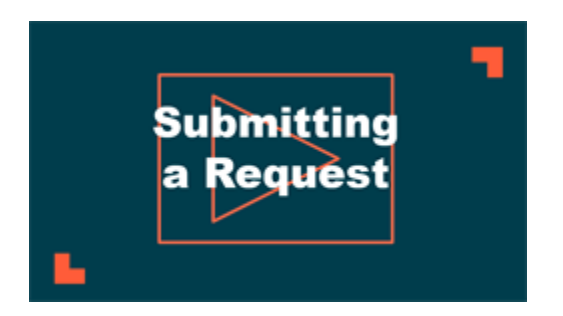

## How to Submit a Request

- The request will default to your assigned site, but if you have the appropriate permissions you can expand the **Select Region/Site**panel to choose a different site, if needed.
- Choose a **Problem** and **Work Category** that best fit the nature of your request.
- Select the appropriate Location and/or Asset.
- Select a **Priority** from the drop down menu.
- Provide a detailed description of what needs to be done in the **Work requested** section. Use the text editing options if you need to bold, italicize, underline, or add links to your description.
- In the **Upload Document/Image** section, **Browse** your computer to find any applicable attachment.

• Click the **Save** button at the top of your page to submit the work order. You will be taken to your My Requests page after saving the work order.

| 🖺 Save 🏾 Cancel          |                                                                                                    |  |  |  |  |  |  |  |  |
|--------------------------|----------------------------------------------------------------------------------------------------|--|--|--|--|--|--|--|--|
| DUDE ORGANIZATIO         | DUDE ORGANIZATION REQUEST FORM                                                                                 |  |  |  |  |  |  |  |  |
| Please fill out the requ | Please fill out the request form with as much information as possible so we can address your request promptly. |  |  |  |  |  |  |  |  |
| > SELECT REGION/SITE     |                                                                                                    |  |  |  |  |  |  |  |  |
| SELECT PROBLEM           | IYPE                                                                                                    |  |  |  |  |  |  |  |  |
| Problem:                 | Heating Ventilation/Air Conc * Work Category: Corrective Maintenance *                                         |  |  |  |  |  |  |  |  |
| SELECT LOCATION          | ASSET                                                                                                    |  |  |  |  |  |  |  |  |
| Location:                | Warehouse 🕲 👻 Asset: 💌 🕏                                                                                       |  |  |  |  |  |  |  |  |
| REQUEST DETAIL Priority: | Medium -                                                                                                    |  |  |  |  |  |  |  |  |
| Work requested:          | в / Ц 🎲 🔞 😕 🖬                                                                                                  |  |  |  |  |  |  |  |  |
| It is far too hot in t   | he warehouse. I think the AC may be broken.                                                                    |  |  |  |  |  |  |  |  |
| VIPLOAD DOCUMEN          | IT/IMAGE                                                                                                    |  |  |  |  |  |  |  |  |
| Documents/Images:        | Drag & Drop file(s) here to upload Browse                                                                      |  |  |  |  |  |  |  |  |
|                          |                                                                                                    |  |  |  |  |  |  |  |  |

### How to View your Requests

- After submitting a work request, you will automatically be taken to your My Requests page. You also have the option of clicking the **My Requests** link at the top of the page at any time.
- From the My Requests page, you can quickly see the Title, WO Status, and various other details of your requests.
- In order to see more information about a work request, right click on the record and select View.

• If you need to change something about a request you have submitted, right click on the record and select **Edit**. \*Note: If the request is no longer in the status of New Request, you will not be able to edit the record. Please contact your Administrator to make any changes.

| Work Order # | Title                                                       | WO Status   | Source Asset | Source Location | Originated          |
|--------------|-------------------------------------------------------------|-------------|--------------|-----------------|---------------------|
| 9            | 9                                                           | Ŷ           | Ŷ            | Ŷ               |                     |
| 000000017    | The light over<br>the sink in the<br>men's bathroom<br>is o | In Progress |              | Bathroom (M)    | 12/04/2017 03:52:00 |
| 000000016    | It is too hot in<br>the warehouse.<br>I think the AC is     | New Request | A/C Units    |                 | 11/30/2017 06:52:23 |
| 000000014    | Lights keep<br>flickering.                                  | New Request |              | Warehouse       | 11/27/2017 06:07:17 |